# *Micro-ordinateurs, informations, idées, trucs et astuces*

## Utiliser une caméra IP

Auteur : François CHAUSSON Date : 12 mai 2009 Référence : utiliser une camera IP.doc

## Préambule

Voici quelques informations utiles réunies ici initialement pour un usage personnel en espérant qu'elles puissent aider d'autres utilisateurs de micro-informatique.

Ces informations sont présentées sans démarche pédagogique ; si un niveau de détail était nécessaire sur un sujet particulier, ne pas hésiter à me demander.

## Ce document

Il fait partie de l'ensemble documentaire *Micro-ordinateurs, informations, idées, trucs et astuces* qui couvre ces sujets :

- 1. La micro-informatique, en 2 tomes
- 2. L'Internet, en 2 tomes

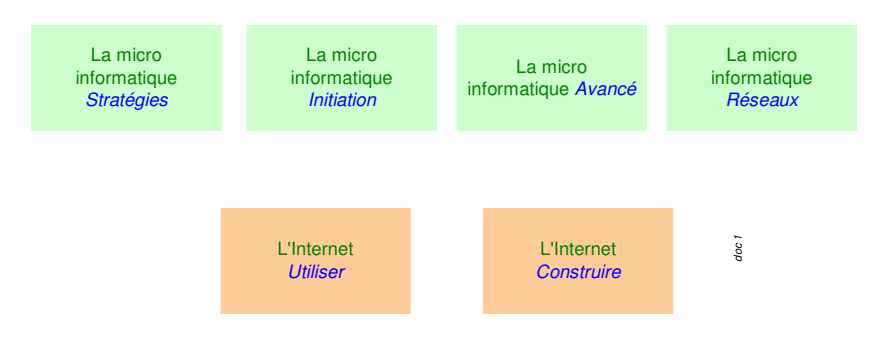

- 3. Des Trucs HTML et Javascript
- *4. Des notices d'utilisation de divers logiciels*<sup>1</sup>

Tout commentaire à propos de ce document pourrait être adressé à : <u>pcinfosmicro@francois.chausson.name</u>

Ce document est régulièrement mis à jour sur : <u>http://fcfamille.free.fr/</u><sup>2</sup>

Ce document est protégé par un Copyright ; sa propriété n'est pas transmissible et son utilisation autre que la lecture simple doit être précédée d'un accord explicite de son auteur.

<sup>&</sup>lt;sup>1</sup> ZoneAlarm, AVG, ...

<sup>&</sup>lt;sup>2</sup> Site à accès contrôlé

Infos, idées, trucs et astuces

#### Table des matières

| PREAMBULE                      |                                        | 2  |
|--------------------------------|----------------------------------------|----|
| Ce document                    |                                        | 2  |
| LA CAMERA IP                   |                                        | 5  |
| Les personnes                  |                                        | 5  |
| Pré-requis                     |                                        | 5  |
| Chez l'Aidant                  |                                        | 5  |
| Chez l'Aidé                    |                                        | 5  |
| Le service rendu               |                                        | 5  |
| Extensions possibles           |                                        | 5  |
| INSTALLATION                   |                                        | 6  |
| Informations prélimination     | ires                                   | 6  |
| Choix de connexion             |                                        | 6  |
| Le réseau                      |                                        | 6  |
| Le type de connexio            | n                                      | 6  |
| Démarche générale d'ir         | istallation                            | 6  |
| Chez l'Aidé                    |                                        | 6  |
| Chez l'Aidant                  |                                        | 6  |
| Mettre l'adresse IP exte       | erne en adresse fixe                   | 7  |
| Alternative                    |                                        | 7  |
| Activer la fonction Rou        | teur de la Box                         | 7  |
| Faire un routage de por        | t sur l'adresse IP locale de la caméra | 8  |
| Noter l'adresse IP exter       | ne                                     | 8  |
| Demander les informati         | ons du pare-feu                        | 9  |
| Connecter la caméra            |                                        | 9  |
| Démarche                       |                                        | 9  |
| Adressage                      |                                        | 9  |
| Administration                 |                                        | 9  |
| Installer le logiciel « co     | mpagnon »                              | 14 |
| Paramétrer le logiciel         |                                        | 15 |
| Chemin d'accès                 |                                        | 15 |
| Ouverture de ports             |                                        | 15 |
| Premier lancement              |                                        | 15 |
| UTILISATION                    |                                        | 18 |
| Modes de visualisation         |                                        | 18 |
| Visualisation avec IPvi        | ew                                     | 18 |
| En panneau multiple            |                                        | 18 |
| En panneau unique              |                                        | 18 |
| Visualisation avec IE          |                                        | 19 |
| En Java                        |                                        | 19 |
| ANNEXES                        |                                        | 21 |
| Compléments                    |                                        | 21 |
| Pour installer sur / à par     | rtir d'un sous-réseau différent        | 21 |
| Infos, idées, trucs et astuces | Copyright 2003 © François Chausson     | 3  |

## La caméra IP

Une caméra IP est une caméra connectable à une connexion Internet et fournissant un flux vidéo accessible depuis un PC éloigné.

Dans ce document, la caméra IP utilisée est une Trendnet TV-IP100.

### Les personnes

Les utilisateurs sont souvent :

- Un Aidant
- Un Aidé

## **Pré-requis**

#### **Chez l'Aidant**

- Un PC Windows<sup>3</sup>
- Une connexion Internet rapide<sup>4</sup>

#### Chez l'Aidé

- Une caméra IP<sup>5</sup>
- Une connexion Internet rapide<sup>6</sup>
- Un switch Ethernet<sup>7</sup>

#### Erreur ! Liaison incorrecte.

## Le service rendu

Le service rendu est celui-ci :

- L'aidant voi<sup>8</sup>t une zone de vie de l'aidé
- Avec cette caméra, il n'y a pas :
  - De vision de l'aidant chez l'aidé
  - De transmission sonore, dans un sens ou dans l'autre

## **Extensions possibles**

Il est possible d'installer plusieurs caméras IP connectées à la même connexion Internet rapide.

<sup>&</sup>lt;sup>3</sup> Ou un Mac (vérifier son support par le logiciel « compagnon » de la caméra)

<sup>&</sup>lt;sup>4</sup> ADSL, câble

<sup>&</sup>lt;sup>5</sup> Connectable en Ethernet ou en WiFi

<sup>&</sup>lt;sup>6</sup> ADSL, câble

<sup>&</sup>lt;sup>7</sup> Nécessaire s'il y a un autre équipement déjà installé

<sup>&</sup>lt;sup>8</sup> Une caméra qui transmet aussi le son coûte plus cher (250<sup>E</sup> plut\$ot que 100<sup>E</sup>)

## Installation

## Informations préliminaires

Ces informations sont utiles / nécessaires à l'installation :

- Type de Box utilisée pour la connexion : Freebox, Livebox, SFRbox, ...
- Adresse IP interne de la Box : 192.168.1.1, ...
- Identifiant / mot de passe d'accès à la Box

## Choix de connexion

#### Le réseau

La caméra peut être :

- Connectée à un réseau local existant
- En connexion directe sur Internet

#### Le type de connexion

La connexion de la caméra au réseau peut être réalisée :

- Par câble Ethernet
- En WiFi

## Démarche générale d'installation

#### Chez l'Aidé

- Mettre l'adresse IP externe de la box en adresse fixe
- Activer la fonction Routeur de la Box
- Faire un reroutage du port 80<sup>9</sup> sur l'adresse IP locale de la caméra
- Noter l'adresse IP externe
- Connecter la caméra

#### Chez l'Aidant

- Installer le logiciel « compagnon » de la caméra utilisée
- Paramétrer ce logiciel

Infos, idées, trucs et astuces

<sup>&</sup>lt;sup>9</sup> Ou le port qui convient

## Mettre l'adresse IP externe en adresse fixe

Cette opération est nécessaire pour pouvoir adresser la caméra<sup>10</sup> depuis un PC éloigné.

Par exemple, chez Free :

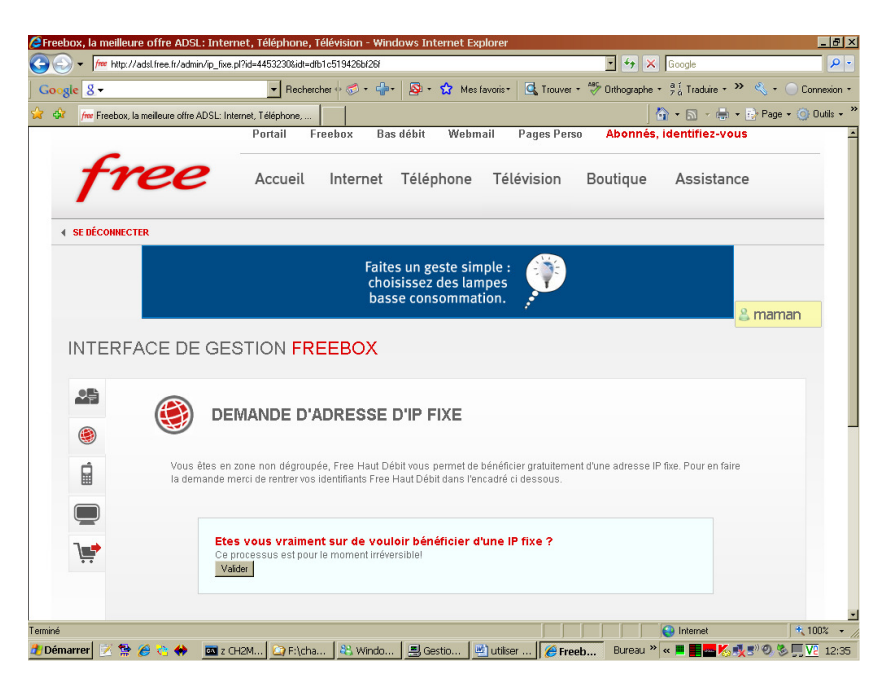

#### **Alternative**

Une alternative consiste à utiliser un service de Dynamic DNS si la Box le propose, comme chez :

www.dyndns.org

C'est nécessaire avec la NeufBox.

## Activer la fonction Routeur de la Box

Cette fonction est nécessaire<sup>11</sup> pour pouvoir faire ensuite le routage de port.

Par exemple, chez Free :

<sup>&</sup>lt;sup>10</sup> La caméra « embarque » un Serveur qui a besoin d'une adresse fixe

<sup>&</sup>lt;sup>11</sup> Nécessaire également s'il y a un autre équipement déjà installé

| + /m http://adsl.free.fr/admir    | n/fbxcfg/fbxcfg.pl?id=4453230&idt=dfb1c519426bf26f&tpl=router | 🔹 😽 🗙 Google                                                   |                    |
|-----------------------------------|---------------------------------------------------------------|----------------------------------------------------------------|--------------------|
| ogle 8-                           | 💌 Rechercher 🕂 🤝 🔻 🏰 🗧 😒                                      | 🕽 Mes favoris + 🛛 🔩 Trouver + 💝 Orthographe + 🕺 7 🖞 Traduire + | » 🔦 + 🔵 Connexi    |
| /me Freebox, la meilleure offre A | ADSL: Internet, Téléphone,                                    | 👌 • 🖻 - 🖨                                                      | 🔹 🔂 Page 🔹 🌀 Outil |
| ✓ SE DÉCONNECTER                  |                                                               |                                                                |                    |
|                                   |                                                               |                                                                |                    |
| INTERFACE DE                      | GESTION FREEBOX                                               |                                                                |                    |
|                                   |                                                               |                                                                |                    |
|                                   | CONFIGURATION DE MA FREE                                      | BOX                                                            |                    |
| ۲                                 |                                                               |                                                                |                    |
| <b>d</b>                          |                                                               |                                                                |                    |
|                                   | Vous sounaitez activ<br>IP freebox                            | 192.168.0 .254                                                 | 🚨 maman            |
|                                   |                                                               |                                                                |                    |
| 3                                 | DHCP active                                                   | ✓ Activer                                                      |                    |
|                                   | Début DHCP                                                    | 192.168. 0 . 10                                                |                    |
|                                   | Fin DHCP                                                      | 192.168. 0.50                                                  |                    |
|                                   | Ip DMZ                                                        | 192.168. 0 . 0                                                 |                    |
|                                   | lp du Freeplayer                                              | 192.168. 0.                                                    |                    |
|                                   | Réponse au ping                                               | ✓ Activer                                                      |                    |
|                                   | Proxy WOL (Wake On Lan) activé                                | Activer                                                        |                    |
|                                   | UPNP activé                                                   | ✓ Activer                                                      |                    |
|                                   | Redirections de norte:                                        |                                                                |                    |
|                                   | Port Protocole Destination                                    | Port                                                           |                    |
|                                   |                                                               |                                                                |                    |

## Faire un routage de port sur l'adresse IP locale de la caméra

Cette fonction est nécessaire pour pouvoir transmettre les requêtes du logiciel « compagnon » à la caméra..

Par exemple, chez Free :

| Redirec | tions de ports:       |      |         |
|---------|-----------------------|------|---------|
| Port    | Protocole Destination | Port |         |
| 80      | tcp 💌 192.168. 0      | . 20 | Ajouter |

Par exemple, dans un routeur externe :

| cameraI | 80 to   | 81   | Both - | 192.168.1. 45 | • |
|---------|---------|------|--------|---------------|---|
| camera  | 8481 to | 8481 | Both 🝷 | 192.168.1. 45 | • |

## Noter l'adresse IP externe

L'adresse IP externe peut être trouvée à :

http://whatismyipaddress.com/

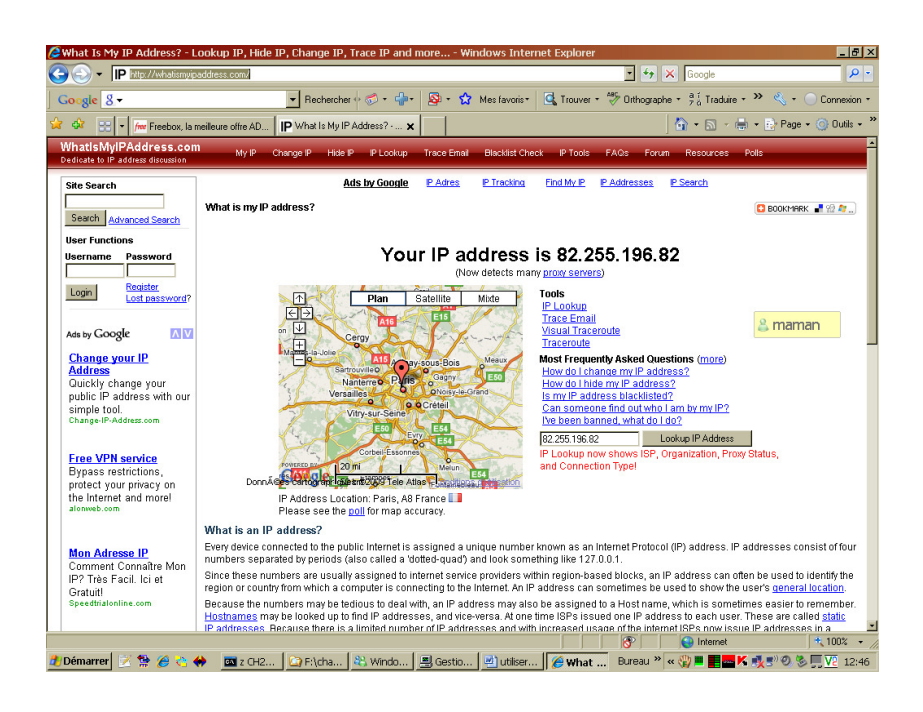

## Demander les informations du pare-feu

L'identifiant / mot de passe de l'accès à la Box seront nécessaires à la connexion depuis le PC de l'Aidant<sup>12</sup>.

## Connecter la caméra

#### **Démarche**

Connecter d'abord la caméra à un PC local pour la configurer, particulièrement si la connexion est prévue en WiFi.

#### **Adressage**

Voici plusieurs informations essentielles :

- L'adresse IP initiale de la caméra utilisée dans cet exemple est 192.168.0.20, installée donc sur le sous-réseau 0
- la caméra doit être sur le même sous-réseau que la Box<sup>13</sup>

Si le réseau local géré par la Box est sur le sous-réseau 1, il faut au préalable modifier l'adresse de la caméra sur un autre réseau local.

Pour ça, il faut utiliser un PC qui ait une adresse IP locale fixe pour pouvoir lui ajouter une adresse locale sur le sous-réseau 0 ; voir la démarche en annexe.

#### **Administration**

Faire :

• dans un navigateur, saisir l'adresse IP de la caméra :

<sup>13</sup> Chez Free, le sous-réseau 0

<sup>&</sup>lt;sup>12</sup> Sauf pour la FreeBox

| 192.168.0.20 - Windows Internet Explorer                                                                                                    |
|----------------------------------------------------------------------------------------------------|
| C C C K K K K K K K K K K K K K K K K K                                                                                                    |
| Callon Easy-WebPrint •                                                                                                    |
| Google G - Envoyer of the Envoyer of the Envoyer of |
| 🙀 🏘 💠 😳 🗸 🖉 Google Age 👩 Le CEGVH 🛛 🏉 192.168 🗙 👘 🗍 🚱 🔹 🔂 🐨 🖶 🖕 Page 🔹 🕐 Dytils 🔹 🛞 📲 🎎 🥍                                                                                                    |
| Welcome to the Internet Camera                                                                                                    |
| View Video - ActiveX Mode     View Video - Java Mode     System Administration                                                                                                    |
|                                                                                                    |
|                                                                                                    |
| Terminé                                                                                                    |

• clic sur System administration

| 🏉 192.168.1.45 - Windo | ws Internet Explorer         |                                          |                                  |                                                   | <u>- 0 ×</u>        |
|------------------------|------------------------------|------------------------------------------|----------------------------------|---------------------------------------------------|---------------------|
| 🕒 🗸 🖉 http://19        | 92.168.1.45/Content.htm      |                                          | •                                | ↔ 🗙 Live Search                                   | <b>₽</b> -          |
| Canon Easy-Web         | Print - 🔅 Imprimer 🔅 🔎 Reche | 😑 Impression rapio<br>erche sur le Web 🔹 | de 🛛 🔍 Aperçu<br>🏒 Mettre en évi | 🟅 Options 📄 Recto verso<br>idence 📥 MonAsk 🗩 Zoom | Afficher la liste 🎽 |
| Google G-              | 💌 Envoyer 💀 🧭                | 🚰 🛨 🔂 Me                                 | s favoris <del>v</del> 🚳 48      | bloquée(s) 😽 Orthographe 👻 🕻                      | >> ○ Paramètres +   |
| 🚖 🕸 💠 🌈 192            | 2.168.1.45 🗙 🔂 Bienve        | enue dans Go                             | • • 🔊                            | 🔹 🖶 🔹 🔂 Bage 👻 🚫 Oytils                           | • @• ĭ 🛝 »          |
| <u>Management</u>      | <u>Configuration</u>         |                                          | <u>Tools</u>                     | <u>Help</u>                                       | Home                |
| Management             | Device Status                |                                          |                                  |                                                   |                     |
| System                 | Camera Name                  | : Bleriot 1                              |                                  |                                                   |                     |
| Video                  | Location                     | :                                        |                                  |                                                   |                     |
| Network                | Model                        | : TV-IP100                               |                                  |                                                   |                     |
| User                   | Firmware Version             | : 3.12 (2005                             | -08-18)                          |                                                   |                     |
|                        | MAC Address                  | : 00 14 D1 8                             | BA D1 13                         |                                                   |                     |
|                        | IP Address                   | : 192.168.1.                             | 45                               |                                                   |                     |
|                        | Ethernet Status              |                                          |                                  |                                                   |                     |
|                        | Link                         | : Yes                                    |                                  |                                                   |                     |
|                        | Speed                        | : 100M bps                               |                                  |                                                   |                     |
|                        | Duplex                       | : Full Duple:                            | x                                |                                                   |                     |
|                        | Refresh                      |                                          |                                  |                                                   |                     |
|                        |                              |                                          |                                  |                                                   |                     |
|                        | 4                            |                                          |                                  |                                                   |                     |
| Terminé                |                              |                                          |                                  | Internet                                          | * 100% + /          |

#### **Configuration**

Plusieurs fonctions sont disponibles :

- system
- video
- *network*
- user
- datetime
- upload

- e-mail
- tools

#### **System**

Commencer par saisir l'Id / mdp de l'administrateur<sup>14</sup> :

| <i>(</i> 192.168.0.20 - Window                                                      | ws Internet Explorer                                                      |                                                                                                    |
|-------------------------------------------------------------------------------------|---------------------------------------------------------------------------|----------------------------------------------------------------------------------------------------|
| 💽 🗸 🖉 http://19                                                                     | 2.168.0.20/Content.htm                                                    | 🔹 🐓 🗙 Live Search 🖉 🗸                                                                               |
| Canon Casy-Web                                                                      | Print - 🙁 Imprimer 🔅                                                      | Impression rapide Q, Aperçu   ♥ Options ₱ Recto verso   ] Afficher la liste *<br>che sur le Web ▼   |
|                                                                                     | T Envoyer of 🧔 🖁                                                          | Y Westavoris ≥ 248 bloquee(s) > Urthographe + W O Parametres                                        |
| 🔁 🍄 💠 🕶 🥭 Goo                                                                       | ogle Age 🙋 Le CEGVH 🛛 🔏                                                   | 🏉 192.168 🗙 🔰 🕤 🔹 🖾 👻 🖶 🖕 Page 🔹 🕥 Outils 🔹 🕢 🔣 🌋                                                   |
| Management                                                                          | <b>Configuration</b>                                                      | Tools Help Home                                                                                     |
| Configuration<br>System<br>Video<br>Network<br>User<br>DateTime<br>Upload<br>E-mail | System Setting<br>Camera Name :<br>Location :<br>Admin :<br>LED Control : | CS-8AD113 Admin ID : francois Admin Password : •••••• Confirm Again : •••••• © Normal © OFF © Dummy |
|                                                                                     | Save Cancel                                                               |                                                                                                    |
|                                                                                     |                                                                           | 🔰 🔰 📔 候 Internet 👘 🔩 100% 👻 🎢                                                                       |

#### Video

| Image: Second Section       Video Setting         Video       Video Setting         Video       Nonexesting         Video       Configuration         System       Video Setting         Video       Compression Rate         Configuration       Video Setting         Video       System         Video       Compression Rate         Configuration       Video Setting         Video       Compression Rate         Contrast Control       : 10         Image: The Brightness Control       : 10         Statistion Control       : 10         Image: The Brightness Control       : 10         Image: The Brightness Control       : 10         Image: The Brightness Control       : 10         Video       : 10         Image: The Brightness Control       : 10         Image: The Brightness Control       : 10         Image: The Brightness Control       : 10         Image: The Statistion Control       : 10         Image: The Statistion Control       : 10         Image: The Statistion Control       : 10         Image: The Statistion Control       : 10         Image: The Statistion Control       : 10         Image: The |
|----------------------------------------------------------------------------------------------------|
| Cattott Casy-WebPrint - <ul> <li></li></ul>                                                                                                    |
| Management     Configuration     Tools     Help       Configuration     Video Setting       Video     Video Resolution :     C 160 x 120 © 320 x 240 © 640 x 480       Video     Compression Rate :     O Very Low     C Medium       Network     User     Date Time     Brightness Control :     -10 -1 64 +1 +10       Upload     Contrast Control :     -10 -1 64 +1 +10     Saturation Control :     -10 -1 64 +1 +10                                                                                                    |
| System         Video Resolution         :         O 160 x 120         © 320 x 240         O 640 x 480           Video         Compression Rate         :         O Very Low         O Low         Medium         O High         O Very High           User         Frame Rate         :         O 1         O 5         O 7         O 15         O 20         O Auto         (Frames/Sec.)           DateTime         Brightness Control         :         -10         -1         64         +1         +10           Saturation Control         :         -10         -1         64         +1         +10           Light Frequency         :         C 50 Hz         6 50 Hz         60 Hz                                                                                                    |
|                                                                                                    |
| Anti-Flicker :<br>Save Cancel                                                                                                    |

<sup>&</sup>lt;sup>14</sup> La panneau Configuration n'apparaît complet qu'après avoir saisi Id / Mdp pour l'administrateur

#### Network

| 😋 🕞 🔻 🙋 http://192.168                                                | 8.1.45/Content.htm                                                                                   | 🔹 🐓 🗙 Live Search 🖉 🝷                                                                              |
|-----------------------------------------------------------------------|----------------------------------------------------------------------------------------------------|----------------------------------------------------------------------------------------------------|
| Canon Easy-WebPrir                                                    | nt - Envoyer + 🔊                                                                                     | © Impression rapide _ Aperçu   ♥ Options   Recto verso     Afficher la liste ≫<br>che sur le Web ▼ |
| 😪 🍄 🔡 🗸 🍎 192.168.1                                                   | 1.45 🗙 💽 Bienve                                                                                      | nue dans Goo 🔰 👌 🔹 🔝 🕜 🖶 🔹 📴 Bage 🔹 🕥 Outils 👻 🐼 🛣 🎎 🧨                                             |
| Management                                                            | <b>Configuration</b>                                                                                 | Tools Help Home                                                                                    |
| Configuration                                                         | CP/IP                                                                                                |                                                                                                    |
| System IF<br>Video<br>Network<br>User<br>DateTime<br>Upload<br>E-mail | P Address Mode :<br>DNS IP Address :<br>Dynamic DNS :<br>Second HTTP Port :<br>JPnP :<br>Save Cancel |                                                                                                    |
|                                                                       |                                                                                                    |                                                                                                    |

#### User

| C 192.168.1.45 - Window | vs Internet Explorer   |                                     |                                              | <u> </u>                |
|-------------------------|------------------------|-------------------------------------|----------------------------------------------|-------------------------|
| 🕒 🗢 🖌 🖉 http://192      | 2.168.1.45/Content.htm | •                                   | ← × Live Search                              | <b>₽</b> -              |
| Canon Casy-Web          | Print + 🛛 😁 Imprimer   | 🚌 Impression rapide 🛛 🔍 Aperçu      | 😴 Options 🗦 Recto verso                      | Afficher la liste »     |
| Ask -                   | P Rech                 | ierche sur le Web 🔹 🌽 Mettre en évi | dence 🖰 MonAsk , 🕀 Zoom                      |                         |
| Google G-               | 🝷 Envoyer 💀 🥳          | ) 🤔 👻 🧙 Mes favoris 🕶 🔊 48          | bloquée(s) 😽 Orthographe 👻 💙                 | Paramètres <del>•</del> |
| 🚖 🏟 🔡 🗸 🏉 192.          | 168.1.45 🗙 🗾 Bien      | venue dans Goo 🛛 🗍 🟠 🝷 🗖            | ] 🔸 🖶 🔹 🔂 <u>P</u> age 🔹 🚫 O <u>u</u> tils · | • @• 🛛 🔍 👋              |
| <u>Management</u>       | <b>Configuration</b>   | Tools                               | <u>Help</u>                                  | Home                    |
| Configuration           | User Access Control    |                                     |                                              |                         |
| System                  | Access Control :       | O Enable O Disable                  |                                              |                         |
| Network                 | Course Connect         | I                                   |                                              |                         |
| User                    | Save Calicel           |                                     |                                              |                         |
| DateTime                | Define Users           |                                     |                                              |                         |
| Upload<br>E-mail        | Add User :             | User Name :                         |                                              | Add                     |
|                         |                        | User Password :                     |                                              |                         |
|                         |                        | Upload/E-mail Video : O Yes         | ⊙ No                                         |                         |
|                         | Delete User :          | Cedric(No) -                        |                                              | Delete                  |
|                         | User List :            | Name                                | Linload/E-mail                               | Video                   |
|                         |                        | 1 Cedric                            | No                                           |                         |
|                         |                        |                                     |                                              |                         |
|                         |                        |                                     |                                              |                         |
| Terminé                 |                        |                                     | Internet                                     | t 100% +                |

#### **DateTime**

| 🏉 192. 168. 1.45 - Winde                                                                        | ows Internet Explorer                                                                                                    |                                                                                                    |                                                                                                    | 크비즈                                                               |
|-------------------------------------------------------------------------------------------------|----------------------------------------------------------------------------------------------------|----------------------------------------------------------------------------------------------------|----------------------------------------------------------------------------------------------------|-------------------------------------------------------------------|
| 🕒 🗸 🖉 http://1                                                                                  | 192.168.1.45/Content.htm                                                                                                    | -                                                                                                    | ← × Live Search                                                                                                    | <b>₽</b> -                                                        |
| Canon Easy-Wel       ▲★       Coogle C       ★       ★       ★       ★       ★       Management | bPrint   Configuration  bPrint   Configuration  bPrin | © Impression rapide<br>C Aperçu<br>che sur le Web<br>✓ Mes favoris<br>Mes favoris<br>Mes fa | S Options E Recto verso<br>Adence A MonAsk D Zoom<br>3 bloquée(a) S Orthographe → A<br>2 → E Page → O Outlis<br>Help | Afficher la liste »<br>Paramètres•<br>• (2) • [4] (4) (4)<br>Home |
| Configuration<br>System<br>Video<br>Network<br>User<br>DateTime<br>Upload<br>E-mail             | Date & Time Setting<br>Date & Time :<br>Save Cancel                                                                                                    | C Synchronized with Time Se<br>IP Address :<br>Protocol : © NTP C<br>TimeZone : +0 Hou<br>© Set Manually<br>Date : [2008-01-21]<br>Time : [22:27:27]<br>Synchronized with Con                                                                                                    | rver                                                                                                    |                                                                   |
| `                                                                                               |                                                                                                    |                                                                                                    | Internet                                                                                                    | t 100% → //                                                       |

## Upload

| C 192.168.1.45 - Window | is Internet Explorer   |                                                                            |
|-------------------------|------------------------|----------------------------------------------------------------------------|
| 🔆 🔁 🗸 🖉 http://192      | 2.168.1.45/Content.htm | 🔹 🍫 🗶 Live Search 🖉 🗸                                                      |
| Canon Casy-WebP         | Print - 📄 Imprimer 🧃   | 🚔 Impression rapide 🔍 Aperçu 😽 Options 📄 Recto verso 📄 Afficher la liste 🤅 |
| (Ask) -                 | P Recher               | rche sur le Web 👻 🌽 Mettre en évidence 😤 MonAsk 🌫 Zoom                     |
| Google G-               | 🝷 Envoyer 💀 🧭          | 💕 🗸 😭 Mes favoris 🛛 🥸 48 bloquée(s) 👫 Orthographe 🗸 🌺 🔘 Paramètres 🕇       |
| 🖌 🏘 🔡 🗸 🏉 192.1         | 168.1.45 🗙 🔁 Bienve    | enue dans Goo 🔰 🐴 + 🔝 - 📾 - 🔂 Bage + 🕥 Outils + 🕢 - 🔣 🎎                    |
| <u>Management</u>       | <u>Configuration</u>   | Tools Help Home                                                            |
| Configuration           | FTP Server             |                                                                            |
| System                  | Host Address :         |                                                                            |
| Video                   | Port Number            |                                                                            |
| User                    |                        |                                                                            |
| DateTime                | User Name :            |                                                                            |
| Upload                  | Password :             |                                                                            |
| E-mail                  | Directory Path :       | /                                                                          |
|                         | Passive Mode :         | C Yes ☉ No                                                                 |
|                         |                        |                                                                            |
|                         | Time Schedule          |                                                                            |
|                         | Time Schedule :        | Enable upload video to FTP server                                          |
|                         |                        | • Always                                                                   |
|                         |                        | O Schedule                                                                 |
|                         |                        | Day : Mon L Tue L Wed L Thu L Fri L Sat L Sun                              |
|                         |                        | Period : Start: 00:00:00 (Example: 06:30:00)                               |
|                         |                        | Stop : 00.00.00 (Example : 22:30:00)                                       |
|                         |                        | Video Frequency:                                                           |
|                         |                        | O Seconds/Frame                                                            |
|                         |                        | Base File Name :                                                           |
|                         |                        | File : O Overwrite                                                         |
|                         |                        | Date/Time Suffix                                                           |
|                         |                        | O Sequence Number Suffix Up to 1024                                        |
|                         | Manual Operation       |                                                                            |
|                         | Manual Operation :     | Enable upload video to FTP server                                          |
|                         |                        | Base File Name :                                                           |
|                         |                        | File : O Overwrite                                                         |
|                         |                        | Date/Time Suffix                                                           |
|                         |                        | C Sequence Number Suffix Up to 1024                                        |
|                         | Save Cancel            |                                                                            |
|                         |                        |                                                                            |
| Torminá                 |                        | 100%                                                                       |
| Fremme                  |                        |                                                                            |

#### E-mail

| 6 192.168.1.45 - Window                                                                                                 | s Internet Explorer                                                                                                    |                                                                                                    |                                                                                |                                                     |                                                            |
|----------------------------------------------------------------------------------------------------|----------------------------------------------------------------------------------------------------|----------------------------------------------------------------------------------------------------|--------------------------------------------------------------------------------|-----------------------------------------------------|------------------------------------------------------------|
| 🕞 🕤 👻 🙋 http://192.                                                                                                    | 168.1.45/Content.htm                                                                                                    |                                                                                                    | • *                                                                            | X Live Search                                       | • ٩                                                        |
| Califon Casy-WebP<br>450 -<br>Coogle C -<br>☆ ☆ ⊞ • Ø 1921<br>Management<br>Configuration<br>System<br>Video<br>Network | Pint •     Imprimer     P       P     Rechard       Imprimer     P       Imprimer     P <th>in Impression rapide<br/>he sur le Web •<br/>• • • • • • • • • • • • • • • • • •</th> <th>Aperçu     ✓     Mettre en évidence avoris →      Sa 48 bloqué     ✓     Tools</th> <th>Options</th> <th>Afficher la liste ( *  Paramètres *  ids * @ * K 🚵 *  Home</th> | in Impression rapide<br>he sur le Web •<br>• • • • • • • • • • • • • • • • • •                      | Aperçu     ✓     Mettre en évidence avoris →      Sa 48 bloqué     ✓     Tools | Options                                             | Afficher la liste ( *  Paramètres *  ids * @ * K 🚵 *  Home |
| <u>User</u><br><u>DateTime</u><br><u>Upload</u><br><u>E-mail</u>                                                        | Receiver e-mail Address<br>User Name<br>Password<br>Time Schedule :                                                                                                    | : Enable e-mail<br>Enable e-mail<br>Always<br>C Schedule<br>Day<br>Time<br>Period<br>Interval : 300 | video to e-mail acco<br>e<br>:                                                 | e Wed Thu F<br>(Example : 06:3)<br>(Example : 22:3) | ri □ Sat □ Sun<br>30:00)<br>30:00)                         |
|                                                                                                    | Manual Operation :<br>Manual Operation :<br>Save Cancel                                                                                                    | ☐ Enable e-mail<br>Interval : 300                                                                   | video to e-mail acco                                                           | unt                                                 |                                                            |

**Tools** 

## Installer le logiciel « compagnon »

Avec le CD d'accompagnement :

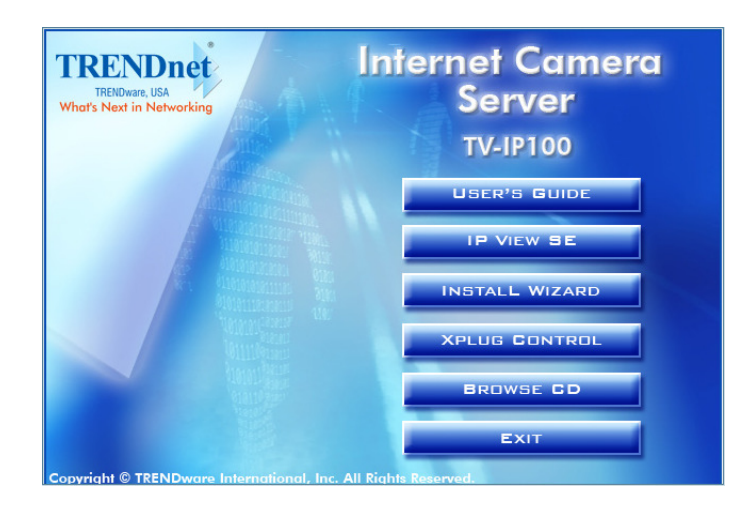

• clic sur IP View SE

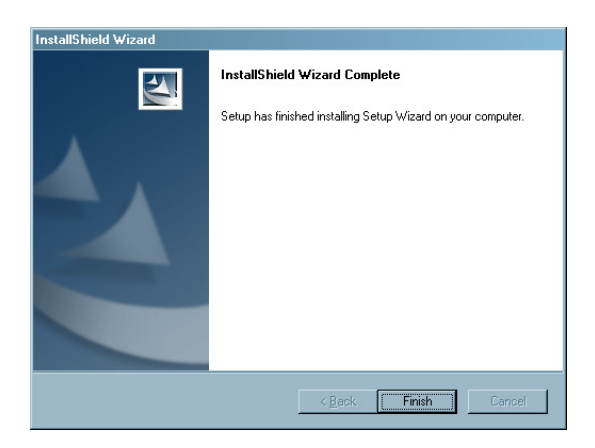

Le logiciel de support est installé.

Recopier depuis Tous les programmes une icône sur le Bureau.

## Paramétrer le logiciel

### Chemin d'accès

L'accès se fait par le port 80, assisté du port 8481.

#### Ouverture de ports

Il faut :

• routeur<sup>15</sup> : forwarder les ports 80 et 8481 vers l'adresse IP de la caméra

#### **Premier lancement**

Au premier lancement :

• lancer IPViewSE

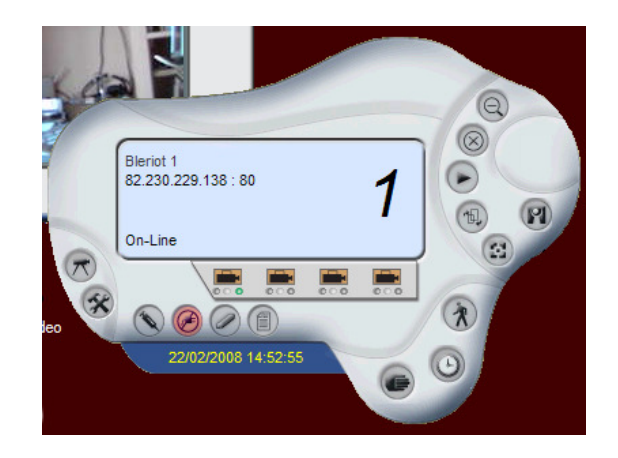

• clic sur une petite caméra

<sup>&</sup>lt;sup>15</sup> S'il y en a un

Infos, idées, trucs et astuces

| lame | IP Address | MAC Address |  |
|------|------------|-------------|--|
|      |            |             |  |
|      |            |             |  |
|      |            |             |  |
|      |            |             |  |
|      |            |             |  |
|      |            |             |  |
|      |            |             |  |
|      |            |             |  |
|      |            |             |  |
|      |            |             |  |
| 1    | 1          |             |  |

• bouton *Input IP* en entrant sur le port 80 :

| 🦉 Add Came  | era            | x              |
|-------------|----------------|----------------|
| IP Address: | 82.230.229.138 |                |
|             | ,              |                |
|             | Add            | <u>C</u> ancel |
|             |                |                |

en entrant sur le port 81 :

| 💋 Add Came  | ra                | ×              |
|-------------|-------------------|----------------|
| ĮP Address: | 82.230.229.138:81 |                |
|             |                   |                |
|             | Add               | <u>C</u> ancel |
|             |                   |                |

en entrant avec adressage dynamique :

| 💋 Add Came  | ra         |               | ×              |
|-------------|------------|---------------|----------------|
| IP Address: | aperronin. | dyndns.org:81 |                |
|             |            |               |                |
|             |            | <u>A</u> dd   | <u>C</u> ancel |
|             |            |               |                |

bouton Add •

| 🤣 Login Camera     |         | ×      |
|--------------------|---------|--------|
| <u>U</u> ser Name: |         |        |
| Password:          |         |        |
|                    | ок      | Cancel |
|                    | <u></u> |        |

saisir User name et Password ٠

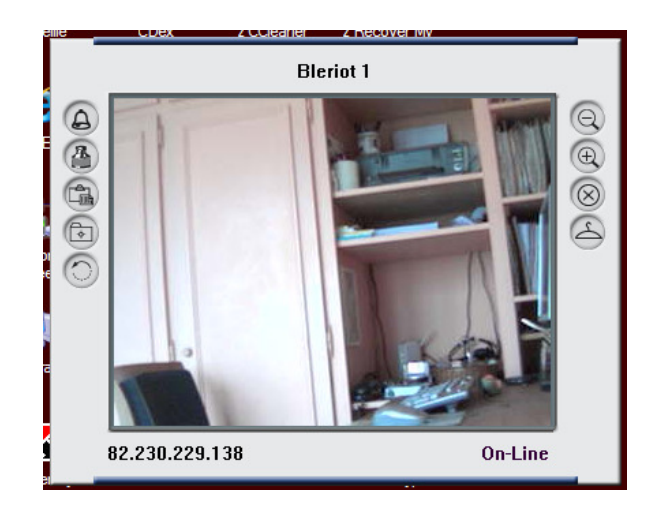

## Utilisation

## Modes de visualisation

Il est possible de visualiser avec :

- *le logiciel IP View SE*
- un navigateur

## Visualisation avec IPview

#### En panneau unique

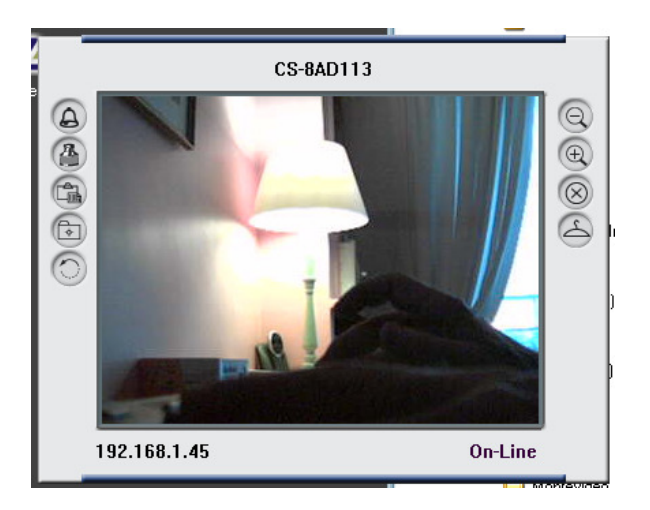

## En panneau multiple

Pour supporter plusieurs caméras, la fonction Combine :

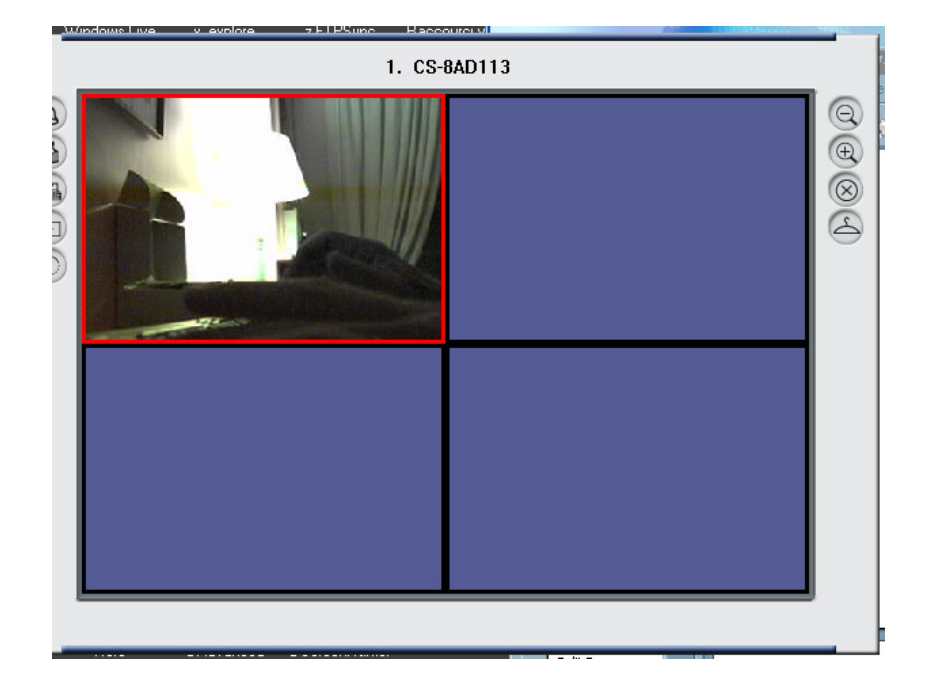

## Visualisation avec IE

### En Java

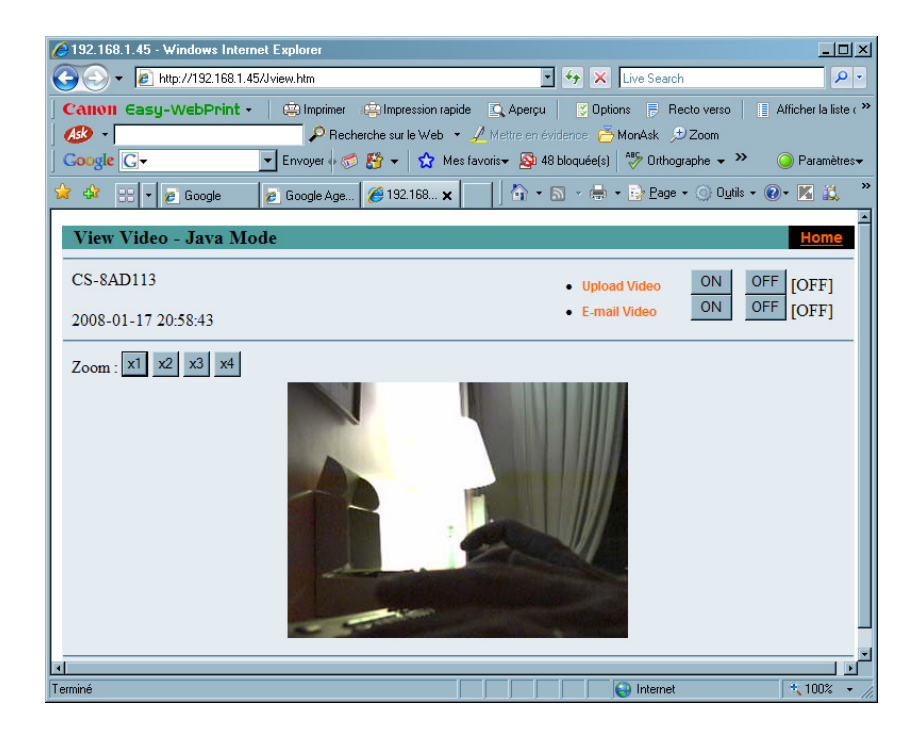

## Détection de mouvement

#### Mise en œuvre

Par envoi de mails à intervalles réguliers :

| Motion Setting      | × |
|---------------------|---|
| Motion option       |   |
| Invoke Alarm        |   |
| Send e-Mail         |   |
| eMail Setting       |   |
|                     |   |
|                     |   |
| - Sensitivity Level |   |
| Low High            |   |
| QK Cancel           |   |

| 🕗 e-Mail Setting    | × |
|---------------------|---|
| Mail Server:        |   |
| smtp.free.fr        |   |
| Mail From:          |   |
| parmoni@gmail.com   |   |
| Mail To:            |   |
| frachausson@free.fr |   |
| Subject:            |   |
| Рара                |   |
| User Name:          |   |
| francois            |   |
| Password:           |   |
| ******              |   |
| Interval Time:      |   |
| 5 Second            |   |
|                     |   |
| QK Cancel           | 1 |
|                     |   |

#### <u>Résultat</u>

Delivered-To: online.fr-frachausson@free.fr From: parmoni@gmail.com To: frachausson@free.fr Subject: =?BASE64?B?UGFwYQ==?= Date: Wed, 29 Apr 2009 14:56:19 +0200

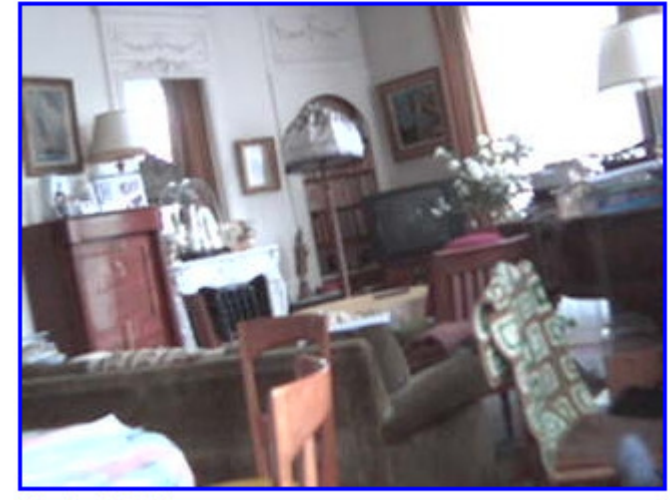

Bleriot 1886.jpg

## Annexes

#### Bibliographie « Utiliser ... »

Ces différents documents constituent l'ensemble documentaire Utiliser ....

La liste complète est disponible sur http://fceduc.free.fr/documentation.php.

## **Compléments**

http://www.homelook.net/

| CHomeLook - Windows Internet Explorer                     |                                                                                                    |                                                                          | _ 8 ×        |
|-----------------------------------------------------------|----------------------------------------------------------------------------------------------------|--------------------------------------------------------------------------|--------------|
| SS - Imp://www.homelook.net/                              |                                                                                                    | 🔹 🔩 🗙 Google                                                             | ۶.           |
| Fichier Edition Affichage Favoris Dutils ?                |                                                                                                    |                                                                          |              |
| Google 8 - Rechercher + 🔊 - d                             | 連 🔯 • 😭 Mes favoris • 🔍 Trouver • 🖑 Orthographe • 👫 Trad                                                                                         | uire 🕶 🔄 Saisie automatique 🔹 🧠 🔍                                        | Connexion *  |
| 🙀 🐼 😳 🔹 🏉 Des aides aux personnes 🛛 📓 HomeLook            | ×                                                                                                    | 🔓 + 🔂 + 🖶 - 🔂 Page +                                                     | 🗿 Outils 🔹 " |
|                                                           |                                                                                                    |                                                                          | (A)          |
| TIOMELOUR                                                 |                                                                                                    |                                                                          |              |
| voir chez soi autrement                                   | accueil offres comment can                                                                                                    | narche support mon compte                                                |              |
|                                                           |                                                                                                    |                                                                          | _            |
|                                                           |                                                                                                    | Pas encore utilisateur?                                                  |              |
| Présence                                                  | Veille active Protection                                                                                                    |                                                                          |              |
|                                                           |                                                                                                    | HomeLook Gratuit                                                         |              |
|                                                           | Protection du domicile                                                                                                    | Installer gratuitement l'application<br>Accès à distance & Alertes email |              |
|                                                           | <ul> <li>En cas d'alerte, une vidéo est automatiquement enregistrée</li> <li>Ces vidéos sont stockées dans votre compte sécurisé et</li> </ul>   |                                                                          |              |
|                                                           | Vous pouvez programmer en toute simplicité des                                                                                                   | HomeLook                                                                 |              |
|                                                           | enregistrements photos et vidéos<br>Même quand vous n'êtes pas chez vous, HomeLook vous apporte<br>une tranquillé d'esprit                       | Alertes SMS & Accès Vidéo                                                |              |
|                                                           | Avec HomeLook, partez l'esprit tranquille !                                                                                                    | HomeLook Premium                                                         |              |
|                                                           | En savoir plus 👂                                                                                                    | Plus de SMS et d'Accès Vidéo                                             |              |
| (B)                                                       |                                                                                                    |                                                                          |              |
| \$127                                                     |                                                                                                    | Découvrir les offres 🚯                                                   |              |
| Facile à installer                                        | Simple à utiliser Protégé à 100%                                                                                                    |                                                                          |              |
| Vouvelle                                                  | s fonctionnalités sur votre espace client                                                                                                    | HomeLook en                                                              |              |
| 13 mars 20                                                | 09                                                                                                    | démonstration chez                                                       |              |
| Suport en ligne   De nouvelles désormais et               | fonctionnaités viennent enrichir votre espace "Mon compte". Vous pouvez<br>nvoyer directement un message au support technique et bénéficier d'un | Surcouf                                                                  |              |
| melleur suivi                                             | de vos demandes Pour ce faire :                                                                                                    | Daumesnil - Paris 12e                                                    |              |
|                                                           | 0                                                                                                    |                                                                          |              |
| accurate and                                              | tert CGII fan données personnelles mentions légales                                                                                              | plan du site                                                             |              |
| accueil con                                               | aux cos au connecs personnelles mentions legales                                                                                                 | Rel WiFi art maintenant                                                  |              |
|                                                           |                                                                                                    | Connecté à : momoiron1                                                   | ~            |
| ttp://www.homelook.net/logiciel-surveillance-installation |                                                                                                    | Force du signal : Excellent                                              | /            |
| 🐮 Démarrer 🛛 😤 🎓 🤌 🗂 🛛 💐 Windows 🔛 sauvegard 💆            | Lotus Org 🔗 HomeLo 🛃 Gestionnai 🥥 Eudora - [ 📃                                                                                                   | Camera IP Bureau 🍟 🚡 🤜 🕜 📑 🗖 🔍 😩 🗮 🕵 🥙                                   | 0 🏂 10:59    |

## Pour installer sur / à partir d'un sous-réseau différent

Pour installer à partir d'un PC qui est sur un autre sous-réseau, il faut :

• Ajouter un autre adresse à la carte réseau existante dans le PC

#### **Démarche**

- la carte réseau existante (RJ45) est en 192.168.1.12 (net mask 255.255.255.0)
- la caméra est en 192.168.0.20 (net mask 255.255.255.0)

Ils ne peuvent pas communiquer ensemble car ils ne sont pas sur le même sous-réseau.

#### Il faut :

• ajouter à la carte réseau, qui est déjà en 192.168.1.12 (net mask 255.255.255.0), une nouvelle adresse IP 192.168.0.12 (net mask 255.255.255.0)

Le PC peut alors :

• communiquer avec la caméra sur le sous-réseau 192.168.0.x

- la paramétrer<sup>16</sup>
- la passer à une nouvelle adresse sur le sous-réseau 192.168.1.x

Une fois cette modification faite, la deuxième adresse IP temporaire de la carte réseau peut être supprimée.

#### **Procédure**

Pour ajouter une adresse IP supplémentaire sous WinXP, il faut aller dans la config IP de la carte :

| Propriétés de Protocole Internet (TC                                                                                                    | P/IP)               | ? ×   |  |  |
|----------------------------------------------------------------------------------------------------|---------------------|-------|--|--|
| Général                                                                                                    |                     |       |  |  |
| Les paramètres IP peuvent être déterminés automatiquement si votre<br>réseau le permet. Sinon, vous devez demander les paramètres IP<br>appropriés à votre administrateur réseau. |                     |       |  |  |
| O Obtenir une adresse IP automatiqu                                                                                                    | uement              |       |  |  |
| Utiliser l'adresse IP suivante : —                                                                                                    |                     |       |  |  |
| Adresse IP :                                                                                                    | 192.168.1.10        |       |  |  |
| Masque de <u>s</u> ous-réseau :                                                                                                    | 255 . 255 . 255 . 0 |       |  |  |
| Passerelle par <u>d</u> éfaut :                                                                                                    | 192.168.1.1         |       |  |  |
| C O <u>b</u> tenir les adresses des serveurs                                                                                                    | DNS automatiquement |       |  |  |
| Utiliser l'adresse de serveur DNS s                                                                                                    | suivante :          |       |  |  |
| Serveur DNS préféré :                                                                                                    | 212 . 27 . 53 . 252 |       |  |  |
| Serve <u>u</u> r DNS auxiliaire :                                                                                                    | 212 . 27 . 54 . 252 |       |  |  |
|                                                                                                    | Avancé              |       |  |  |
|                                                                                                    | OK An               | nuler |  |  |

• clic sur le bouton Avancé

| Paramètres TCP/IP a           | wancés                                 | ? ×  |
|-------------------------------|----------------------------------------|------|
| Paramètres IP DNS             | WINS Options                           |      |
| Adresses IP                   |                                        |      |
| Adresse IP<br>192.168.1.10    | Masque de sous-réseau<br>255.255.255.0 |      |
|                               | Ajouter Modifier Supprimer             |      |
| Pass <u>e</u> relles par déf  | aut :                                  |      |
| Passerelle<br>192.168.1.1     | Metrique<br>Automatique                |      |
|                               | Ajouter Modifier Supprimer             |      |
| Métrique autor                | atique                                 |      |
| Métrique de l'i <u>n</u> terf | ace:                                   |      |
|                               |                                        |      |
|                               | OK Anr                                 | uler |

• dans l'onglet Paramètre IP, dans la partie Adresse IP, clic sur le bouton Ajouter

| Adresse TCP/IP                  | <u>? ×</u>          |
|---------------------------------|---------------------|
| Adresse <u>I</u> P :            | 192.168.0.30        |
| Masque de <u>s</u> ous-réseau : | 255 . 255 . 255 . 0 |
|                                 | OK Annuler          |

<sup>&</sup>lt;sup>16</sup> voir plus loin

Infos, idées, trucs et astuces

- ajouter l'adresse IP temporaire avec un net mask compatible avec la camera
- boutons Ajouter, OK, OK, OK

Faire un IPCONFIG pour vérifier que la carte réseau possède bien 2 adresses :

| cv C:\WINDOWS\system32\cmd.exe                                                                                                    |       |
|----------------------------------------------------------------------------------------------------|-------|
| Microsoft Windows XP [version 5.1.2600]<br>(C) Copyright 1985-2001 Microsoft Corp.                                                  | P     |
| C:\Documents and Settings\Fran>ipconfig /all                                                                                        |       |
| Configuration IP de Windows                                                                                                    |       |
| Nom de l'hôte : FrancoisBL<br>Suffixe DNS principal<br>Type de noud : Hybride<br>Routage IP activé : Non<br>Proxy WINS activé : Non |       |
| Carte Ethernet Ethernet:                                                                                                    |       |
| Suffixe DNS propre à la connexion :         Bescription                                                                             | t Eth |
| C:\Documents and Settings\Fran>                                                                                                    |       |

Faire un PING vers 192.168.0.20 pour vérifier que la communication est conforme au but poursuivi.

#### En DHCP

Pour une connexion dynamique, c'est la même chose sinon que pour pouvoir ajouter l'adresse IP supplémentaire, il faut passer en IP Fixe en :

- faisant un IPCONFIG /ALL
- notant les paramètres IP actuels
- passant la config IP de la carte réseau en IP manuelle
- saisissant les paramètres qu'on vient de noter

#### En WiFi

Pour le Wifi c'est exactement pareil.

Bien sûr, si la caméra est elle-même WIFI, il faut d'abord lui rajouter les informations réseau WIFI (SSID, clé WAP...) avant de pouvoir dialoguer avec elle.

Il faut de toute façon passer par la phase RJ45 d'abord.

François CHAUSSON

27/05/09 21:05

W:\Fran\micro\notices utilisation\utiliser une camera IP.doc